Matrices de stockage sur disques modulaires Systèmes NAS (Network Attached Storage)

# Guide de dépannage

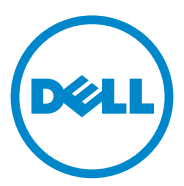

### **Remargues, précautions et avertissements**

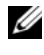

**REMARQUE** : une REMARQUE indique des informations importantes qui peuvent vous aider à mieux utiliser votre ordinateur.

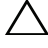

**PRÉCAUTION : une PRÉCAUTION indique un risque d'endommagement matériel** ou de perte de données en cas de non-respect des instructions.

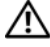

AVERTISSEMENT : un AVERTISSEMENT indique un risque d'endommagement du matériel, de blessures corporelles ou même de mort.

Septembre 2010 Rév. A01

Les informations que contient cette publication sont sujettes à modification sans préavis. © 2010 Dell Inc. Tous droits réservés.

La reproduction de ce document, de quelque manière que ce soit, sans l'autorisation écrite de Dell Inc. est strictement interdite.

Marques utilisées dans ce document : Dell<sup>TM</sup>, le logo DELL<sup>TM</sup>, PowerEdge<sup>TM</sup>, PowerVault<sup>TM</sup> et OpenManage<sup>™</sup> sont des marques de Dell Inc. Microsoft<sup>®</sup> et Windows<sup>®</sup> sont des marques ou des marques déposées de Microsoft Corporation aux États-Unis et/ou dans d'autres pays.

D'autres marques et noms de marque peuvent être utilisés dans ce document pour faire référence aux entités se réclamant de ces marques et de ces noms ou à leurs produits. Dell Inc. rejette tout intérêt exclusif dans les marques et les noms commerciaux autres que les siens.

## Table des matières

| Problèmes liés à l'installation | • | • | • | • | • | • | • | • | • | • | • | 5  |
|---------------------------------|---|---|---|---|---|---|---|---|---|---|---|----|
| Problèmes de déploiement        |   | • |   |   |   |   |   |   |   |   |   | 12 |
| Incidents liés à la gestion     |   | • |   |   |   |   |   |   |   | • |   | 15 |
| Problèmes liés à la mise à jour |   | • |   |   |   |   |   |   |   | • |   | 16 |

#### 4 | Table des matières

### Problèmes liés à l'installation

| Problème                                                                                                    | Description                                                                                                    | Contournement / Solution                                                                                                    |
|----------------------------------------------------------------------------------------------------|----------------------------------------------------------------------------------------------------|----------------------------------------------------------------------------------------------------|
| Après la réinstallation<br>du système<br>d'exploitation, la<br>configuration RAID<br>du système ne<br>correspond plus à la<br>configuration d'usine<br>d'origine. | Si le DVD de<br>réinstallation du système<br>d'exploitation ne détecte<br>pas de partition de<br>système d'exploitation de<br>80 Go ou plus sur le<br>disque virtuel 0, celui-ci<br>adopte une configuration<br>RAID5 par défaut. | <b>REMARQUE</b> : le système<br>d'exploitation ne peut être installé<br>que sur le LUN 0 du contrôleur<br>interne. Pour configurer une<br>configuration RAID autre que RAID 1<br>(Dell PowerVault NX300, NX3000 et<br>NX3100) ou RAID 5 (PowerVault<br>NX200), créez un disque virtuel à<br>l'aide de l'ID LUN 0 avant la<br>réinstallation du système<br>d'exploitation. |
|                                                                                                    |                                                                                                    | Pour éviter ce problème, procédez<br>comme suit :<br>1 Si possible, sauvegardez toutes                                                                                                    |
|                                                                                                    |                                                                                                    | <ul> <li>les données sur les disqués virtuels.</li> <li>2 Redémarrez le système, puis ouvrez le BIOS du contrôleur RAID Dell PowerEdge (PERC). Pour en savoir plus, voir la documentation PERC à l'adresse support.dell.com/manuals.</li> </ul>                                                                                                    |
|                                                                                                    |                                                                                                    | 3 Créez un disque virtuel avec la<br>configuration RAID souhaitée,<br>un ID LUN 0 et une capacité de<br>80 Go ou plus.                                                                                                    |
|                                                                                                    |                                                                                                    | <b>4</b> Redémarrez le Dell PowerVault<br>Network Attached Storage<br>(NAS) à l'aide du support ou<br>DVD de réinstallation du<br>système d'exploitation.                                                                                                    |

#### Tableau 1. Problèmes liés à l'installation

| Problème                                                                                                    | Description                                                                                      | Contournement / Solution                                                                                                    |
|----------------------------------------------------------------------------------------------------|--------------------------------------------------------------------------------------------------|----------------------------------------------------------------------------------------------------|
| Error: -5000.<br>Unexpected<br>system error<br>(Erreur système<br>inattendue).                                                               | Impossible de localiser<br>une ressource système ou<br>une ressource système est<br>défectueuse. | Ce problème se produit lorsque le<br>support de réinstallation du<br>système d'exploitation, le lecteur<br>CD/DVD ou le système ne sont pas<br>dans un état valide.                                                                                                    |
| Error: -5001.<br>Invalid<br>system. (Système<br>non valide.)                                                                                 | Une restauration du<br>système est en cours sur<br>un système non pris en<br>charge.             | Ce problème se produit lorsque<br>l'opération n'est pas prise en charge<br>sur le système. Pour résoudre ce<br>problème, retirez immédiatement<br>le support de réinstallation du<br>système d'exploitation.                                                                                                    |
| Error: -5002.<br>Unsupported<br>hardware<br>configuration<br>encountered.<br>(Configuration<br>matérielle non prise<br>en charge rencontrée) | Impossible de localiser<br>un contrôleur RAID pris<br>en charge.                                 | <ul> <li>Pour éviter ce problème, exécutez l'une des actions suivantes :</li> <li>Assurez-vous que la carte contrôleur de disque est connectée aux lecteurs internes et est correctement installée dans le bon logement. Pour en savoir plus sur la connexion de la carte, voir le <i>Manuel du propriétaire du matériel</i> qui figure sur support.dell.com/manuals.</li> <li>Assurez-vous que le système prend en charge un contrôleur de lecteur interne. Pour en savoir plus sur les contrôleurs de lecteur interne pris en charge sur le système, voir la documentation du matériel du système à l'adresse support.dell.com/manuals.</li> </ul> |

 Tableau 1.
 Problèmes liés à l'installation (suite)

| Problème                                                                                                    | Description                                                                                                    | Contournement / Solution                                                                                                    |
|----------------------------------------------------------------------------------------------------|----------------------------------------------------------------------------------------------------|----------------------------------------------------------------------------------------------------|
| Error: -5003.<br>Error occurred<br>while<br>attempting to<br>create OS<br>volume. (Une<br>erreur s'est produite<br>lors de la tentative de<br>création d'un volume<br>du système<br>d'exploitation) | Configuration de<br>lecteurs du système<br>d'exploitation non valide.<br>La configuration des<br>disques physiques à<br>utiliser comme disques<br>du système d'exploitation<br>n'est pas conforme à la<br>configuration requise<br>pour le périphérique. | <ul> <li>Pour éviter ce problème, exécutez<br/>l'une des actions suivantes :</li> <li>Assurez-vous que tous les<br/>lecteurs qui figurent dans les<br/>logements de lecteur du système<br/>d'exploitation sont correctement<br/>reliés et ne contiennent aucune<br/>donnée. Les disques physiques<br/>du système d'exploitation<br/>doivent être de même type et<br/>leur taille doit être supérieure à<br/>80 GO.</li> <li>Entrez dans le BIOS PERC au<br/>cours de l'amorçage du système<br/>d'exploitation et assurez-vous<br/>qu'il n'existe aucune<br/>configuration étrangère, que les<br/>lecteurs ne contiennent aucune<br/>donnée, respectent les exigences<br/>de taille minimales et sont<br/>entièrement opérationnels et<br/>accessibles. Pour en savoir plus,<br/>voir la documentation PERC à<br/>l'adresse<br/>support.dell.com/manuals.</li> </ul> |

 Tableau 1.
 Problèmes liés à l'installation (suite)

| Problème                                                                                                    | Description                                                                                                    | Contournement / Solution                                                                                                    |
|----------------------------------------------------------------------------------------------------|----------------------------------------------------------------------------------------------------|----------------------------------------------------------------------------------------------------|
| Error: -5004.<br>Error occurred<br>while<br>attempting to<br>create OS<br>volume. (Une<br>erreur s'est produite<br>lors de la tentative de<br>création d'un volume<br>du système<br>d'exploitation) | Aucun lecteur ne se<br>trouve dans les<br>logements prévus pour<br>les lecteurs du système<br>d'exploitation.                   | <ul> <li>Pour éviter ce problème, exécutez<br/>l'une des actions suivantes :</li> <li>Assurez-vous que tous les<br/>lecteurs qui figurent dans les<br/>logements de lecteur du système<br/>d'exploitation sont correctement<br/>reliés et ne contiennent aucune<br/>donnée. Les disques physiques<br/>du système d'exploitation<br/>doivent être du même type et<br/>doivent respecter les exigences de<br/>taille minimales.</li> <li>Entrez dans le BIOS PERC au<br/>cours de l'amorçage du système<br/>d'exploitation et assurez-vous<br/>qu'il n'existe aucune<br/>configuration étrangère, que les<br/>lecteurs ne contiennent aucune<br/>donnée, respectent les exigences<br/>de taille minimales et sont<br/>entièrement enérotionnele et</li> </ul> |
|                                                                                                    |                                                                                                    | accessibles. Pour en savoir plus,<br>voir la documentation PERC à<br>l'adresse<br>support.dell.com/manuals.                                                                                                    |
| Error: -5005.<br>Error occurred<br>while<br>attempting to<br>create OS<br>volume. (Une<br>erreur s'est produite<br>lors de la tentative de<br>création d'un volume<br>du système<br>d'exploitation) | La configuration des<br>lecteurs qui se trouvent<br>dans les logements<br>prévus du système<br>d'exploitation est<br>étrangère. | Pour éviter ce problème, entrez<br>dans le BIOS PERC au cours de<br>l'amorçage du système<br>d'exploitation et assurez-vous qu'il<br>n'existe aucune configuration<br>étrangère, que les lecteurs ne<br>contiennent aucune donnée,<br>respectent les exigences de taille<br>minimales et sont entièrement<br>opérationnels et accessibles. Pour<br>en savoir plus, voir la<br>documentation PERC à l'adresse<br>support.dell.com/manuals.                                                                                                    |

 Tableau 1.
 Problèmes liés à l'installation (suite)

| Problème                                                                                                    | Description                                                                                              | Contournement / Solution                                                                                                    |
|----------------------------------------------------------------------------------------------------|----------------------------------------------------------------------------------------------------|----------------------------------------------------------------------------------------------------|
| Error: -5006.<br>Error occurred<br>while<br>attempting to<br>create OS<br>volume. (Une<br>erreur s'est produite<br>lors de la tentative de<br>création d'un volume<br>du système<br>d'exploitation) | Impossible de localiser le<br>support de réinstallation<br>du système d'exploitation<br>Dell PowerVault. | <ul> <li>Pour éviter ce problème, exécutez<br/>l'une des actions suivantes :</li> <li>Assurez-vous que le support de<br/>réinstallation du système<br/>d'exploitation se trouve bien dans<br/>le lecteur CD/DVD. S'il s'y<br/>trouve, il se peut que le lecteur<br/>soit défectueux. Pour en savoir<br/>plus sur le dépannage du lecteur,<br/>voir le Manuel du propriétaire du<br/>matériel à l'adresse<br/>support.dell.com/manuals.</li> </ul> |
|                                                                                                    |                                                                                                    | <ul> <li>Assurez-vous que le lecteur est<br/>encore opérationnel. Pour<br/>recommencer le processus,<br/>redémarrez le PowerVault NAS à<br/>l'aide du support de réinstallation<br/>du système d'exploitation.</li> </ul>                                                                                                    |

 Tableau 1.
 Problèmes liés à l'installation (suite)

| Problème                                                                                                    | Description                                                                  | Contournement / Solution                                                                                                    |
|----------------------------------------------------------------------------------------------------|------------------------------------------------------------------------------|----------------------------------------------------------------------------------------------------|
| Error: -5007.<br>Error occurred<br>while                                                                               | Un disque virtuel pré-<br>existant doté d'un ID<br>LUN 0 non utilisé pour le | Le système d'exploitation sur le<br>système NAS PowerVault doit se<br>trouver sur le disque virtuel 0.                                                                                                    |
| attempting to<br>create OS<br>volume. (Une<br>erreur s'est produite<br>lors de la tentative de<br>scártion d'un volume | système d'exploitation<br>NAS a été rencontré.                               | Pour éviter ce problème, supprimez<br>le disque virtuel actuel doté de l'ID<br>LUN 0 afin de poursuivre la<br>réinstallation du système<br>d'exploitation.                                                                                                    |
| du système<br>d'exploitation)                                                                                          |                                                                              | <ol> <li>Si possible, sauvegardez toutes<br/>les données qui figurent sur le<br/>disque virtuel 0.</li> </ol>                                                                                                    |
|                                                                                                    |                                                                              | 2 Redémarrez le système et<br>amorcez-le à partir du BIOS du<br>contrôleur PERC au cours de<br>l'auto-test de démarrage. Pour en<br>savoir plus sur l'amorçage à partir<br>du BIOS du contrôleur PERC,<br>voir le guide d'utilisation PERC à<br>l'adresse<br>support.us.dell/manuals. |
|                                                                                                    |                                                                              | <b>3</b> Supprimez le disque virtuel doté de l'ID LUN 0.                                                                                                    |
|                                                                                                    |                                                                              | 4 Redémarrez le PowerVault NAS à<br>l'aide du support ou DVD de<br>réinstallation du système<br>d'exploitation.                                                                                                    |
| Erreurs liées aux<br>outils et utilitaires<br>tiers.                                                                   |                                                                              | Pour éviter ce problème, suivez les<br>instructions du message d'erreur. Si<br>vous ne parvenez pas à résoudre le<br>problème, contactez Dell.                                                                                                    |
|                                                                                                    |                                                                              | Pour en savoir plus, voir<br>« Obtention d'aide » dans le<br><i>Manuel du propriétaire du matériel</i><br>à l'adresse<br><b>support.dell.com/manuals</b> .                                                                                                    |

 Tableau 1.
 Problèmes liés à l'installation (suite)

| Problème                                                                                               | Description                                                                                                    | Contournement / Solution                                                                                                    |
|----------------------------------------------------------------------------------------------------|----------------------------------------------------------------------------------------------------|----------------------------------------------------------------------------------------------------|
| Le progiciel fourni<br>n'est pas un logiciel<br>de serveur NAS.                                        | Le progiciel fourni pour<br>l'Assistant<br>Configuration initiale<br>NAS PowerVault n'est<br>pas un logiciel de serveur<br>NAS reconnu.     | Assurez-vous que le progiciel<br>téléchargé à partir de<br><b>support.dell.com</b> est compatible<br>avec le système.                                                                                                    |
| Le logiciel de serveur<br>NAS PowerVault<br>fourni ne peut pas<br>être installé sur le<br>système NAS. | Le mauvais serveur<br>logiciel NAS a été fourni<br>pour le système.                                                                         | Rendez-vous sur <b>support.dell.com</b><br>pour télécharger le logiciel de<br>serveur NAS approprié au système.                                                                                                    |
| Un message d'erreur<br>de réinstallation reste<br>affiché à l'écran LCD.                               | Le dernier message<br>d'erreur reste affiché à<br>l'écran LCD tant que la<br>réinstallation du système<br>d'exploitation n'a pas<br>réussi. | Pour résoudre ce problème,<br>définissez la chaîne définissable par<br>l'utilisateur sur l'option par défaut<br>ou Chaîne définie par l'utilisateur.<br>Entrez dans le BIOS et<br>sélectionnez l'écran <b>Embedded</b><br><b>Server Management</b> (Gestion de<br>serveur incorporée). Définissez<br>l'option sur « par défaut » ou<br>« saisissez une nouvelle chaîne ». |
| La console du journal<br>d'affichage affiche<br>une date incorrecte.                                   | La console du journal<br>d'affichage affiche une<br>date incorrecte lors du<br>processus de<br>réinstallation du système<br>d'exploitation. | Il s'agit d'un problème connu qui<br>n'affecte en rien le système.                                                                                                    |

 Tableau 1.
 Problèmes liés à l'installation (suite)

### Problèmes de déploiement

| Problème                          | Description                                         | Contournement / Solution                                                                                     |
|-----------------------------------|-----------------------------------------------------|----------------------------------------------------------------------------------------------------|
| Mot de passe par<br>défaut        | Le mot de passe système par défaut est introuvable. | Le mot de passe par défaut<br>de votre solution de<br>stockage PowerVault est<br><i>Stor@ge</i> !            |
| Erreurs liées aux<br>cartes PERC. |                                                     | Pour résoudre le problème,<br>voir la documentation<br>PERC à l'adresse<br><b>support.dell.com/manuals</b> . |

 Tableau 2.
 Problèmes de déploiement

| Problème                  | Description                          | Contournement / Solution |
|---------------------------|--------------------------------------|--------------------------|
| Exceptions de pare-       | Par défaut, les ports suivants sont  | Ce comportement est      |
| Dell PowerVault<br>NX200. | • Port LIDP = 80: http               | nomiai.                  |
|                           | • Port UDP = 111: Portman UDP        |                          |
|                           | • Port UDP = $162$ SNMP              |                          |
|                           | • Port UDP = 1071                    |                          |
|                           | • Port UDP = 137: NetBIOS Name       |                          |
|                           | Service — Port UDP =<br>138: NetBIOS |                          |
|                           | Service datagramme :                 |                          |
|                           | • Port UDP = 328:                    |                          |
|                           | • Port UDP = 6389:                   |                          |
|                           | • Port UDP = 1205:                   |                          |
|                           | • Port UDP = 1062:                   |                          |
|                           | • Port UDP = 2730:                   |                          |
|                           | • Port TCP = $80$ : IIS              |                          |
|                           | • Port TCP = 135: RPC                |                          |
|                           | • Port TCP = $3260$ : ISCSI          |                          |
|                           | • Port TCP = 111: Portmap TCP        |                          |
|                           | • Port TCP = 25: Storage Processor   | r                        |
|                           | • Port TCP = 4244: DCOM/RPC          |                          |
|                           | • Port TCP = 137: NetBIOS TCP        |                          |
|                           | • Port TCP = 139: NetBIOS<br>Session |                          |
|                           | Service :                            |                          |
|                           | • Port TCP = $445$ : SMB over TCP    |                          |
|                           | • Port TCP = 3389: Remote<br>Desktop |                          |
|                           | • Port TCP = 2463:                   |                          |
|                           |                                      |                          |
|                           |                                      |                          |

 Tableau 2.
 Problèmes de déploiement (suite)

| Problème                                                                                                    | Description                                                                                                    | Contournement / Solution                                                                                                    |
|----------------------------------------------------------------------------------------------------|----------------------------------------------------------------------------------------------------|----------------------------------------------------------------------------------------------------|
| Problème<br>L'Assistant<br>Configuration<br>initiale NAS<br>PowerVault ne<br>parvient pas à<br>installer la langue sur<br>le système.<br>Ou<br>L'Assistant de | <b>Description</b><br>Une erreur s'est produite lors de<br>l'installation des modules de<br>langues autres que l'anglais. | Contournement / Solution Pour réinstaller les modules de langues, procédez comme suit. 1 Cliquez sur Démarrer→ Panneau de configuration→ Clock, Language, and Region (Horloge, Langue et Région)→ Change Display Language                                                                                    |
| configuration<br>initiale NAS<br>PowerVault est lancé<br>en continu.                                                                                          |                                                                                                    | <ul> <li>Display Language<br/>(Changer de langue<br/>d'affichage).</li> <li>La fenêtre Options<br/>régionales et<br/>linguistiques s'affiche.</li> <li>2 À partir de l'onglet<br/>Claviers et langues,<br/>sélectionnez<br/>Installer/Désinstaller<br/>des langues afin<br/>d'installer la langue</li> </ul> |
|                                                                                                    |                                                                                                    | requise.<br><b>3</b> Sélectionnez <b>Installer</b><br><b>une langue</b> et naviguez<br>jusqu'à<br><b>C:\dell\mui\</b> < <i>abréviatio</i><br><i>n_pays</i> > où se trouvent<br>les fichiers MUI.                                                                                                    |

 Tableau 2.
 Problèmes de déploiement (suite)

### Incidents liés à la gestion

| Problème                                                                                                    | Description                                                                                                 | Contournement / Solution                                                                                                    |
|----------------------------------------------------------------------------------------------------|----------------------------------------------------------------------------------------------------|----------------------------------------------------------------------------------------------------|
| SIS (stockage d'instance<br>unique) n'est pas<br>disponible sur l'édition<br>Basique de Windows<br>Storage Server 2008. |                                                                                                    | SIS n'est disponible que sur<br>les éditions Standard et<br>Entreprise de Windows<br>Storage Server 2008.                                                                                                    |
| Les informations système<br>affichées sur le bureau sont<br>incorrectes.                                                | Les informations affichées<br>sur le bureau ne<br>correspondent pas aux<br>informations système<br>réelles. | Ce problème se produit<br>parce que l' <b>utilitaire</b><br><b>d'informations système du</b><br><b>bureau Dell</b> ne s'actualise<br>pas automatiquement. Les<br>modifications<br>éventuellement apportées<br>lorsque le système est en<br>cours de fonctionnement<br>peuvent ne pas être<br>réfléchies en temps réel. |
|                                                                                                    |                                                                                                    | Les méthodes suivantes<br>permettent de résoudre ce<br>problème :                                                                                                    |
|                                                                                                    |                                                                                                    | • Déconnectez-vous, puis connectez-vous.                                                                                                    |
|                                                                                                    |                                                                                                    | <ul> <li>Exécutez de nouveau<br/>l'utilitaire<br/>d'informations système<br/>du bureau Dell.</li> <li>Redémarrez le système.</li> </ul>                                                                                                    |

#### Tableau 3. Incidents liés à la gestion

| Problème               | Description | <b>Contournement / Solution</b>                                                                                                    |
|------------------------|-------------|----------------------------------------------------------------------------------------------------|
| Désactivation du pare- | feu         | Pour désactiver le pare-feu<br>système :                                                                                                    |
|                        |             | <ol> <li>Lancez Server Manager<br/>(Gestionnaire de<br/>serveurs), puis naviguez<br/>jusqu'au module<br/>complémentaire<br/>Configuration.</li> <li>Développez le module<br/>complémentaire et<br/>cliquez avec le bouton<br/>droit sur Windows<br/>Firewall with Advance<br/>Security (Pare-feu<br/>Windows avec sécurité<br/>avancéo)</li> </ol> |
|                        |             | <b>3</b> Sélectionnez <b>Propriétés</b> ,<br>puis désactivez le pare-<br>feu requis.                                                                                                    |

Tableau 3. Incidents liés à la gestion (suite)

### Problèmes liés à la mise à jour

| Tableau 4. | Problèmes | liés à | la r | nise à | à j | our |
|------------|-----------|--------|------|--------|-----|-----|
|------------|-----------|--------|------|--------|-----|-----|

| Problème                                                                                                | Description                                                                                                    | Contournement / Solution                                                                                              |
|----------------------------------------------------------------------------------------------------|----------------------------------------------------------------------------------------------------|----------------------------------------------------------------------------------------------------|
| Le progiciel de mise à jour<br>NAS PowerVault fourni<br>n'est pas un logiciel de<br>serveur NAS.        | Le progiciel fourni pour<br>l'Assistant Configuration<br>initiale NAS PowerVault<br>n'est pas un progiciel de<br>serveur NAS reconnu. | Assurez-vous que le<br>progiciel téléchargé à partir<br>de <b>support.dell.com</b> est<br>compatible avec le système. |
| Le logiciel de mise à jour<br>NAS PowerVault fourni ne<br>peut pas être installé sur le<br>système NAS. | Le mauvais serveur logiciel<br>NAS a été fourni pour le<br>système.                                                                   | Rendez-vous sur<br>support.dell.com pour<br>télécharger le logiciel de<br>serveur NAS approprié au<br>système.        |

| Problème                                                                     | Description                                                                | Contournement / Solution                                                                                                    |
|------------------------------------------------------------------------------|----------------------------------------------------------------------------|----------------------------------------------------------------------------------------------------|
| Dell OpenManage Server<br>Administrator n'est pas<br>détecté sur le système. | Dell OpenManage Server<br>Administrator est<br>introuvable sur le système. | Pour éviter ce problème,<br>téléchargez la dernière<br>version d'OpenManage<br>System Administrator à<br>partir de <b>support.dell.com</b> . |
|                                                                              |                                                                            | 1 Lancez le programme<br>d'installation et suivez les<br>instructions à l'écran.                                                             |
|                                                                              |                                                                            | <b>2</b> Après avoir installé<br>l'OpenManage System<br>Administrator,<br>redémarrez le système.                                             |
|                                                                              |                                                                            | 3 L'Assistant<br>Configuration initiale<br>NAS PowerVault se lance<br>une fois le système<br>démarré                                         |
|                                                                              |                                                                            | <b>4</b> Terminez les étapes de configuration initiale.                                                                                      |

 Tableau 4.
 Problèmes liés à la mise à jour (suite)